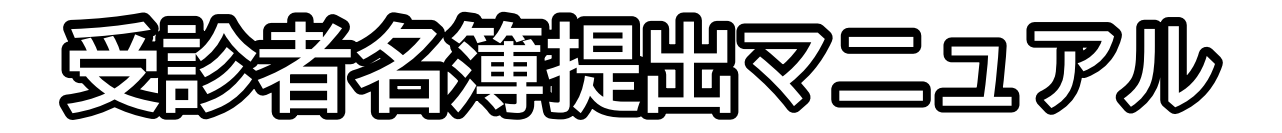

# (事業所・団体等用)

# <名簿提出に関するお問い合わせ>

営業推進課 TEL:0493-81-6029

(受付時間:平日9:00~17:00)

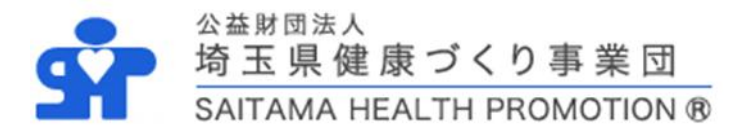

1

目次

| 1 | 名簿  | むな形のダウ  | ンロー  | ヾ手順  | •  | • | ••• | •  | • | • | • | • | • | • | 3  |
|---|-----|---------|------|------|----|---|-----|----|---|---|---|---|---|---|----|
|   | 1.1 | 事業団ホーム  | ページ  | トップ  | ヘア | ク | セフ  | ζ  | • | • | • | • | • | • | 3  |
|   | 1.2 | 名簿ひな形の  | ダウン[ | コード  | ペー | ジ | ヘァ  | ック | セ | ス |   | • | • | • | 3  |
|   | 1.3 | 名簿ひな形の  | ダウン[ | コード  | •  | • | ••• | •  | • | • | • | • | • | • | 4  |
| 2 | 名簿  | の作成手順   | •••  | •••  | •• | • | ••• | •  | • | • | • | • | • | • | 5  |
| 3 | 名簿  | 節の提出手順  | •••  | •••  | •• | • | ••• | •  | • | • | • | • | • | • | 6  |
|   | 3.1 | 事業団ホーム  | ページ  | トップ  | ヘア | ク | セフ  | ζ  | • | • | • | • | • | • | 6  |
|   | 3.2 | 名簿提出ペー  | ジヘア  | クセス  | •  | • | ••• | •  | • | • | • | • | • | • | 6  |
|   |     | 名簿提出ペ   | ージ説明 | 明画像  | 1• | • | ••• | •  | • | • | • | • | • | • | 7  |
|   |     | 名簿提出ペ   | ージ説明 | 明画像2 | 2• | • | ••• | •  | • | • | • | • | • | • | 8  |
|   | 3.3 | 受診者名簿提  | 出ページ | ジヘ入ス | 力・ | • | ••• | •  | • | • | • | • | • | • | 9  |
|   | 3.4 | 受診者名簿提  | 出フォ- | -47( | の入 | カ | 内容  | 予の | 確 | 認 | • | • | • | • | 10 |
|   | 3.5 | 名簿提出完了  | の確認  | ••   | •• | • | ••• | •  | • | • | • | • | • | • | 11 |
| 4 | 名簿  | 「の再提出につ | いて   | •••  | •• | • | ••• | •  | • | • | • | • | • | • | 11 |

2

# 1 名簿ひな形のダウンロード手順

以下の手順に従って最新版の受診者名簿ひな形のダウンロードを行ってください。 最新版の名簿ひな形を既にダウンロード済の方は「2 名簿の作成手順」へ進んでください。

# 1.1 事業団ホームページトップへアクセス

名簿ひな形を当事業団ホームページからダウンロードするため、下記URLへアクセスしてく ださい。

埼玉県健康づくり事業団ホームページ URL: https://www.saitama-kenkou.or.jp/

## 1.2 名簿ひな形のダウンロードページへアクセス

下図トップページが開くので、ページ右上部の「受診者名簿の提出」をクリックしてくださ い。

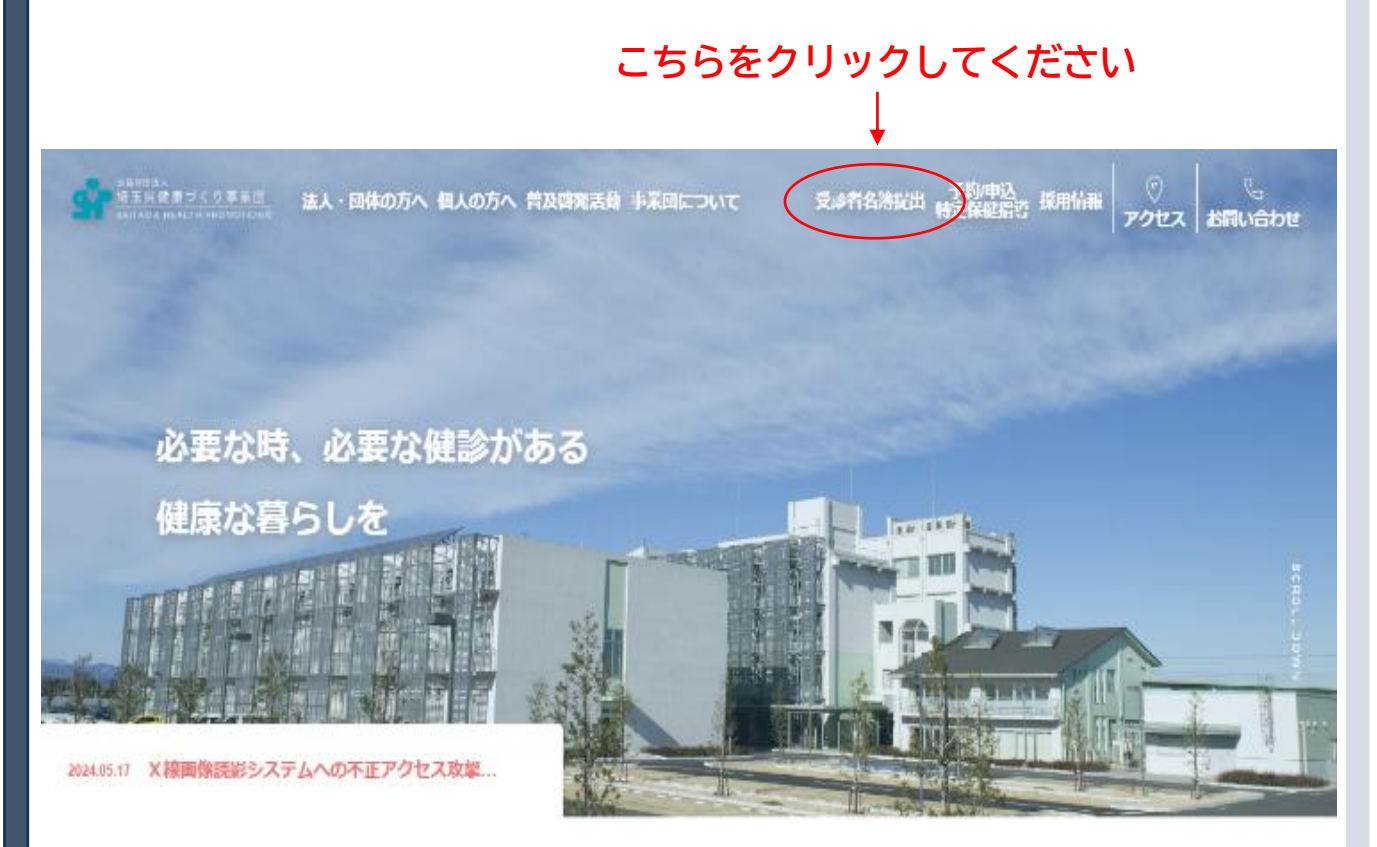

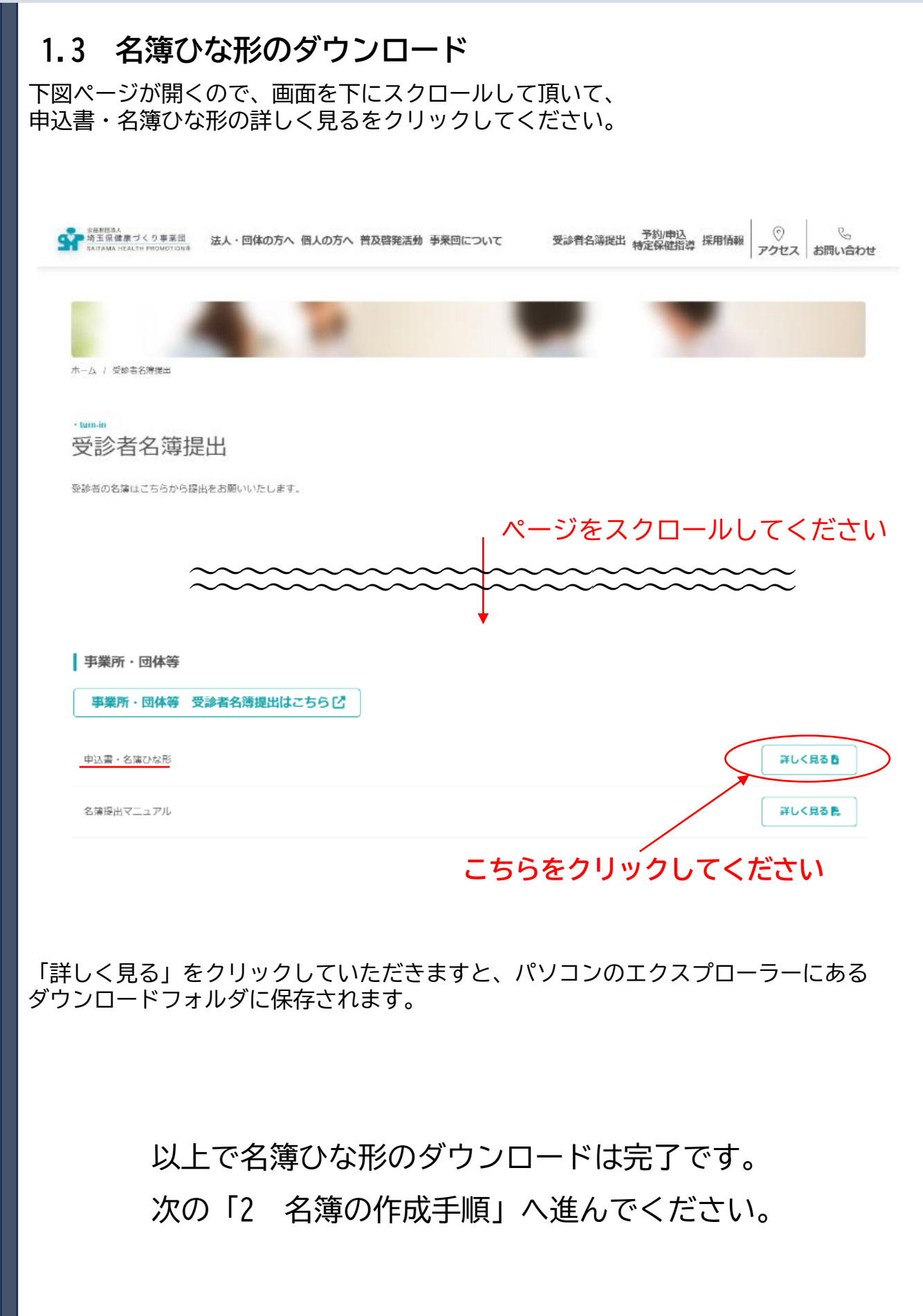

# 2 名簿の作成手順

ダウンロードした名簿ひな形を開くと、下図エクセルファイルが開くので、必要事項を入力 し、名簿を作成してください。

| A1                                                             | $\times \checkmark f_x$                                                                                                    |
|----------------------------------------------------------------|----------------------------------------------------------------------------------------------------|
| A     B     C     D     E       1                              | F       G       H       I       J       K       L       M       N       O       P       Q       R       S       T       U       V       W       X       Y       Z       AA       AB       AC       AD       AE       AF       AG       AH       AI         I       I       J       K       L       M       N       O       P       Q       R       S       T       U       V       W       X       Y       Z       AA       AB       AC       AD       AE       AF       AG       AH       AI         I       I </td |
| 5<br>6<br>所在地<br>7<br>8 電話番号                                   |                                                                                                    |
| 9 We 床 祖 日<br>10 E-mailアドレス<br>11 担当者部課名                       |                                                                                                    |
| 12<br>13<br>13<br>13<br>13<br>13<br>13<br>13<br>13<br>13<br>13 | フリガナ     TEL       ま     TEL       業合同健診     受診者名簿       健保用 受診者名簿     +       らのシートに     申込書はこちらのシートに入力してください。                                                                                                    |

申込書・名簿の作成が完了しましたら、 次の「3 名簿の提出手順」に進んでください。

# 3 名簿の提出手順

作成した名簿を以下の手順にて提出してください。

## 3.1 事業団ホームページトップへアクセス

名簿を提出するため、

当事業団ホームページトップへアクセス下記URLへアクセスしてください。

埼玉県健康づくり事業団ホームページ URL: https://www.saitama-kenkou.or.jp/

### 3.2 名簿提出ページへアクセス

下図トップページが開くので、ページ右上部の「受診者名簿の提出」をクリックしてくださ い。

# こちらをクリックしてください

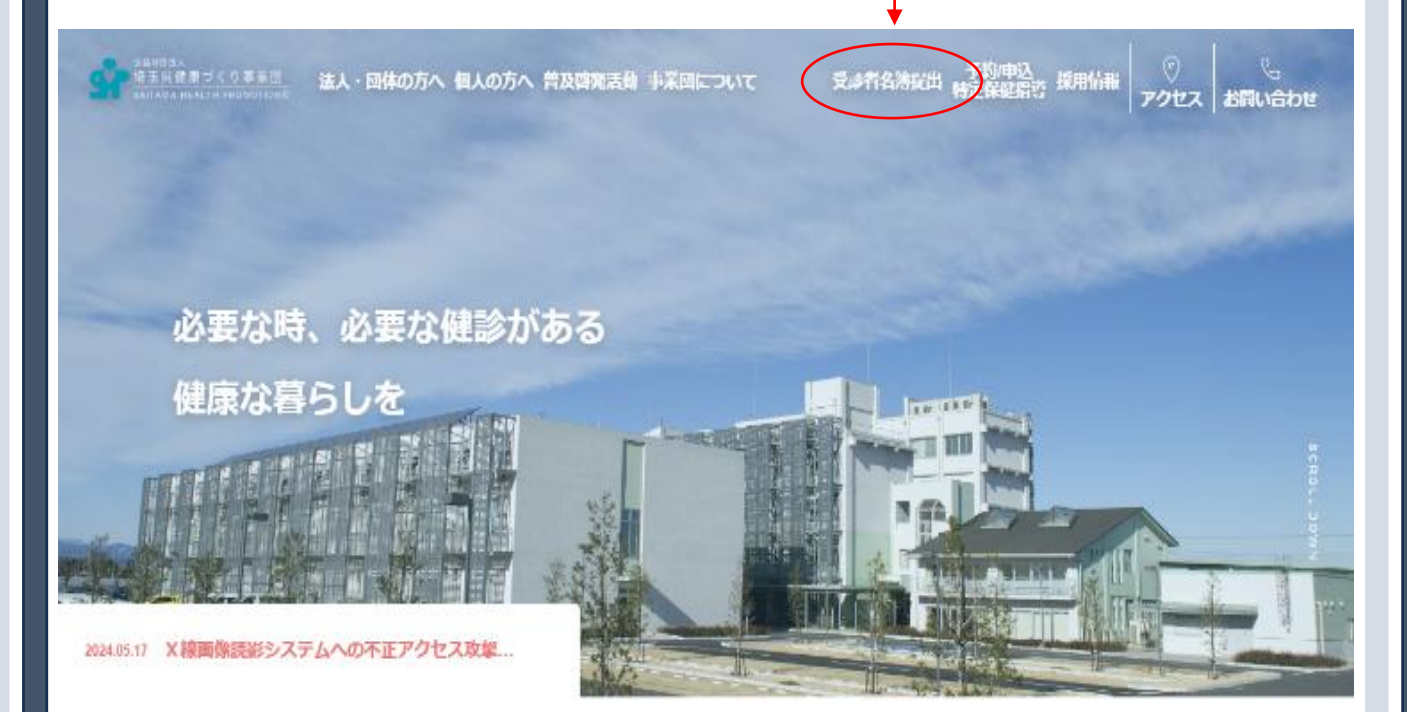

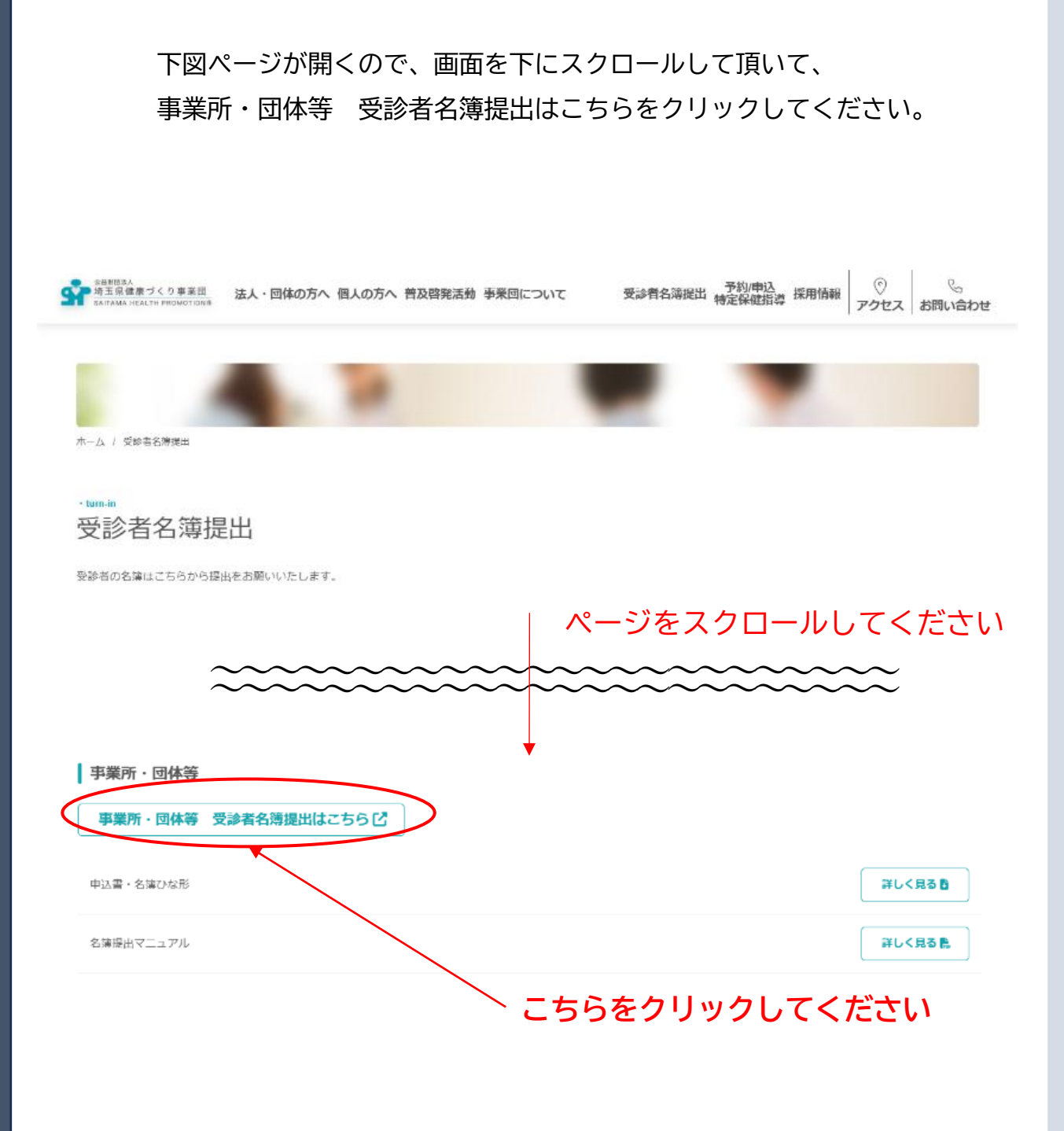

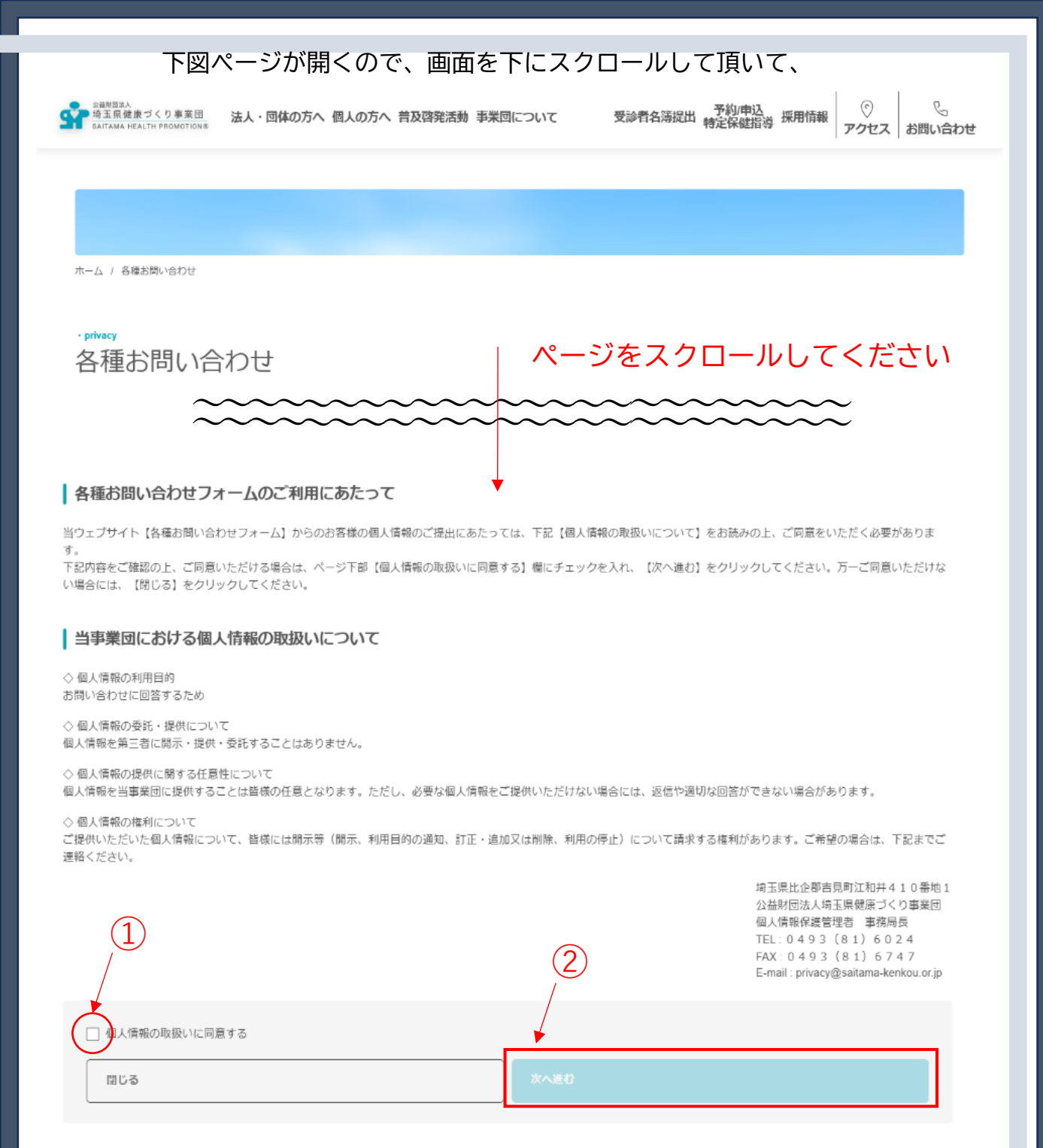

【各種お問い合わせフォームのご利用にあたって】・【当事業団における個人情報の取扱 いについて】をお読みいただき、ご同意いただける方は

「個人情報の取扱いに同意する」の①チェックボックスをクリックして頂いてチェックを 入れていただき、②「次へ進む」ボタンをクリックしてください。(受診者名簿提出ペー ジへ移動します。)

ご同意いただけない方は、「閉じる」ボタンをクリックしてください。 (ウィンドウが閉 じます。)

※ご同意いただけない場合は、本システムによる名簿の提出はご利用いただけません。

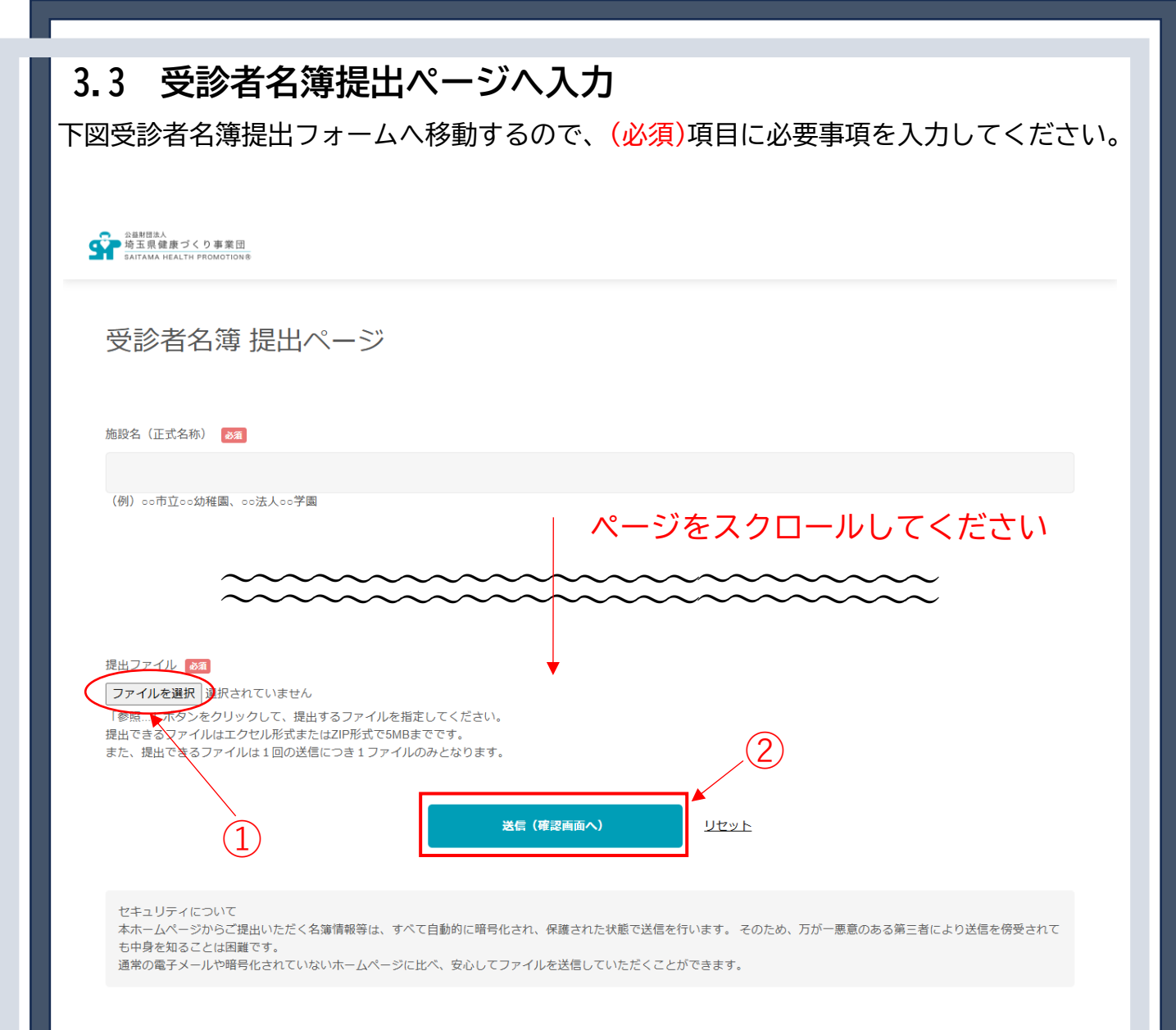

入力が完了しましたら、ダウンロードしたExcelのひな形ファイルを、 ①ファイル選択ボタンをクリックして選択してください。選択後、 ②送信ボタンをクリックし、確認画面へ進んでください。

※本フォームで提出できるファイルはエクセル形式またはzip形式で5MBまでです。
※提出ファイルは1回の送信につき1ファイルしか送信できませんので、複数ファイルを送信する際は、

zip形式にて送信されることをお勧めします。

# 3.4 受診者名簿提出フォームへの入力内容の確認

下図「受診者名簿 送信確認ページ」に移動するので、入力内容に訂正箇所が無ければ 「送信」ボタンをクリックしてください。

入力内容に訂正箇所が有れば「提出ページへ戻る」ボタンをクリックし、訂正を行ってくだ さい。

| <表示例><br><sup>会報相当人</sup><br><sup>会工開発度づくり事業団<br/>Satrama Health PROMOTION®</sup>                                                                                         |
|----------------------------------------------------------------------------------------------------|
|                                                                                                    |
| 施設名(正式名称)                                                                                                    |
| 埼玉県健康づくり事業団                                                                                                    |
| 区分(選択)                                                                                                    |
| 事業所・団体等                                                                                                    |
| ご担当者様氏名                                                                                                    |
| 健診太郎                                                                                                    |
| 電話番号                                                                                                    |
| E-mail                                                                                                    |
| privacy@saitama-kenkou.or.jp                                                                                                    |
| 通信欄                                                                                                    |
| 提出ファイル                                                                                                    |
| C:\fakepath\combination_moushikomisho.xlsx                                                                                                    |
| <b>送信</b><br>提出ページへ戻る                                                                                                    |
| セキュリティについて<br>本ホームページからご提出いただく名簿情報等は、すべて自動的に暗号化され、保護された状態で送信を行います。 そのため、万が一悪意のある第三者により送信を傍受されて<br>も中身を知るごとは困難です。<br>通常の電子メールや暗号化されていないホームページに比べ、安心してファイルを送信していただくことができます。 |

# 3.5 名簿提出完了の確認

送信が完了すると下図ページに移動します。以上で名簿の提出は完了ですので、

「ホームページトップへ戻る」ボタンをクリックしていただくか、ウィンドウを閉じて終了 してください。なお、メールアドレスを入力していただいた方には、名簿の送信完了をお伝 えするメールを送信させていただいておりますので、ご確認ください。

#### <表示例>

### ※下図は事業所・団体等のフォームを使用しての送信完了画面です。

公益財団法人 埼玉県健康づくり事業団

| 以下の内容で送信を完了しました。<br>送信完了の確認メールが自動配信されますのでご確認ください。<br>※メールアドレスを間違って入力されますと正しく配信されません。<br>※メールの設定によっては迷惑メールフォルダへ振り分けられることがあります。 |
|----------------------------------------------------------------------------------------------------|
| 施設名(正式名称)                                                                                                    |
| 埼玉県健康づくり事業団                                                                                                    |
| 区分(選択)                                                                                                    |
| 事業所・回体等                                                                                                    |
| ご担当者様氏名                                                                                                    |
| 健診太郎                                                                                                    |
| 電話番号                                                                                                    |
|                                                                                                    |
| E-mail                                                                                                    |
| privacy@saitama-kenkou.or.jp                                                                                                  |
| 通信欄                                                                                                    |
|                                                                                                    |
| 提出ファイル                                                                                                    |
| combination_moushikomisho.xlsx                                                                                                |
|                                                                                                    |

## 4 名簿の再提出について

送信された名簿に訂正が生じた場合は、再度同様の手順にて訂正した名簿を送信してくだ さい。その際には、提出フォームの「通信欄」に訂正による再送信であることを明記くださ い。また、訂正箇所を赤文字等でわかりやすく明示していただけると、迅速に対応すること ができますので、ご協力をお願いいたします。

ホームページトップへ戻る